## **Barcoding Magazines**

## 1. Locate the Record # on the list of magazines held by PLS libraries.

| Magazines | Held By PLS                                            |             |                                |  |
|-----------|--------------------------------------------------------|-------------|--------------------------------|--|
| •         |                                                        |             |                                |  |
| RECORD #  | TITLE                                                  | BIB UTIL #  | STANDARD #                     |  |
| b12998928 | AARP the magazine (A ed.);"AARP the magazine."         | ocm50718933 | 1541-9894                      |  |
| b12998928 | AARP the magazine (A ed.);"AARP the magazine."         | ocm50718933 | 1541-9894                      |  |
| b14158267 | Acoustic guitar.                                       | ocm21354637 | 1049-9261 1049-9261 1044-92611 |  |
| b11019426 | Action comics (New York, N.Y. : 1989);"Aetion comics." | ocm21765702 |                                |  |
| b11019426 | Action comics (New York, N.Y. : 1989);"Action comics." | ocm21765702 |                                |  |
| b12450145 | All you. ,                                             | ocm55522064 | 1550-6924                      |  |
| b13056700 | Allure (CondA© Nast Publications, inc.);"Allure."      | ocm22969368 | 1054-77111                     |  |
|           |                                                        |             |                                |  |

### 2. Go to the SEARCH/HOLDS function in Sierra.

|                               | FUNCTION Check Out (Circulation Desk) | - |
|-------------------------------|---------------------------------------|---|
|                               | CIRCULATION                           |   |
| Kauar Care Datan Danada Carat | Check Out (Circulation Desk)          |   |
| rowse                         | Check-In (No Patron)                  |   |
|                               | Search / Holds                        |   |
| Name                          | Email Renew (No Patron)               |   |
| Barcode                       | Address View Outstanding Holds        |   |
| Expiration Date               | Clear Expired Holds and Holdshel      | f |
| Birth Date                    | Notices                               |   |
| Patron Type                   | Fines Paid                            |   |
|                               | Count Use - Item Use 3                |   |

3. Choose .RECORD NO from the dropdown box.

| <u>F</u> ile <u>E</u> dit <u>V</u> iew <u>G</u> o <u>T</u> ool           | ls <u>A</u> dmin Re <u>p</u> orts <u>H</u> elp |       |                          |
|--------------------------------------------------------------------------|------------------------------------------------|-------|--------------------------|
| sierra                                                                   |                                                | FUNCT | TION Search / Holds      |
| t TITLE<br>Browse<br>t TITLE<br>a AUTHOR<br>c CALL NO<br>W KEYWORD       | ▼ <u>S</u> ear                                 | ch +  | Edit Summary Print Close |
| . RECORD NO<br>d SUBJECT<br>g GOVT DOC NO<br>i STANDARD NO<br>k TITLEKEY | ×                                              |       |                          |

4. Enter the .RECORD NO into the search box. Make sure you include the "b" before the number.

| <u>File Edit View Go Tools A</u> dmi | Reports Window <u>H</u> elp |                      |          |       |         |       |       |
|--------------------------------------|-----------------------------|----------------------|----------|-------|---------|-------|-------|
| sierra                               |                             | FUNCTION             | Search / | Holds |         |       | -     |
| RECORD NO   b111 Browse              | 71078 <u>Search</u> +       |                      | View     | Edit  | Summary | Print | Close |
|                                      | ↑                           |                      |          |       |         |       |       |
|                                      |                             |                      |          |       |         |       |       |
| Click the Search                     | button to retrieve the BI   | B record for that ma | gazine   |       |         |       |       |

#### 6. Choose ITEM from the dropdown menu for View.

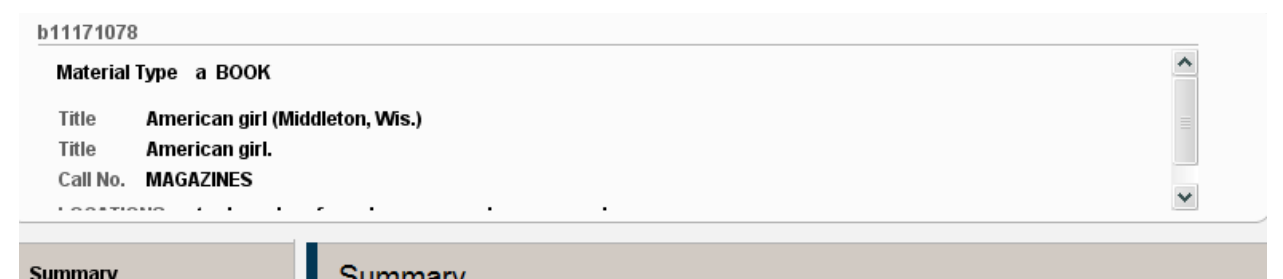

| Cumuly             | Summary                                                                                                    |                                                                    |
|--------------------|----------------------------------------------------------------------------------------------------|--------------------------------------------------------------------|
| Record i2148904x   | Vie <u>w</u> h Hold 🔻 Hold Copy Returned Soonest                                                                                                    | Hold Selected Item Transfer Holds                                  |
| Item-Level Holds 0 | i ITEM                                                                                                    | All                                                                |
| Bib-Level Holds 0  | #         c Holdings         Call Num         Barcode           1         i         h         Hold         AZINES V21N3 36601012489459           2         i         n.n.         AZINES V22N1 36601012846179                                                                                                    | e Location Due Date Holds<br>atper CLMS RE 0 ^<br>atper 07-28-20 0 |
|                    | 3         Identified         Identified <th>atper AVAILAB 0<br/>atper CLMS RE 0<br/>atper AVAILAB 0</th> | atper AVAILAB 0<br>atper CLMS RE 0<br>atper AVAILAB 0              |

# 7. Click on Attach New Item

| Summary            | Summary               |          |                       |                                |
|--------------------|-----------------------|----------|-----------------------|--------------------------------|
| Record i2148904x   | Vie <u>w</u> i ITEM 🔻 | Att      | tach <u>N</u> ew Item | e <u>M</u> ove Se <u>l</u> ect |
| Item-Level Holds 0 | # Record Number       | Location | Barcode               | Volume                         |
|                    | ✓ <u>1</u> i2148904x  | atper    | 36601012489459        | V21N3 MAY-JUN 2013 A           |
|                    | i21907225             | atper    | 36601012846179        | V22N1 JAN-FEB 2014             |
| Bib-Level Holds 0  | i22087540             | atper    | 36601012846989        | V22N3 MAY-JUN 2014             |
|                    | i22213946             | atper    | 36601012847458        | V22N4 JUL-AUG 2014             |
|                    | 5 i22320659           | atper    | 36601012847961        | V22N5 SEP-OCT 2014             |

A template will open up for you to enter the BARCODE and VOLUME.

8. Scan in the barcode that you have affixed to the upper left-hand corner of the front page of the magazine.

| Insert a non-MARC field         |          |                 |  |        |              |  |  |  |  |
|---------------------------------|----------|-----------------|--|--------|--------------|--|--|--|--|
| b Barcode                       | <b>•</b> |                 |  |        |              |  |  |  |  |
| Next Cancel New Record Creation |          |                 |  |        |              |  |  |  |  |
| Due Date                        |          | Total Checkouts |  | Year-1 | to-Date Circ |  |  |  |  |
| Click on 🚺                      | xt       |                 |  |        |              |  |  |  |  |

Enter the Volume information of the magazine as shown in Appendix A. (Found at the end of the instructions.)

| Insert a non-MARC field | <br>                        |               |              |          |      |  |
|-------------------------|-----------------------------|---------------|--------------|----------|------|--|
| v Volume 🗸              |                             |               |              |          |      |  |
|                         | <br>Next                    | <u>C</u> ance | l New Record | Creation | <br> |  |
| Click on Next           | 1 <u>-</u> <mark>-</mark> . |               |              |          |      |  |

9. Double check to make sure your barcode and volume information was enter correctly.

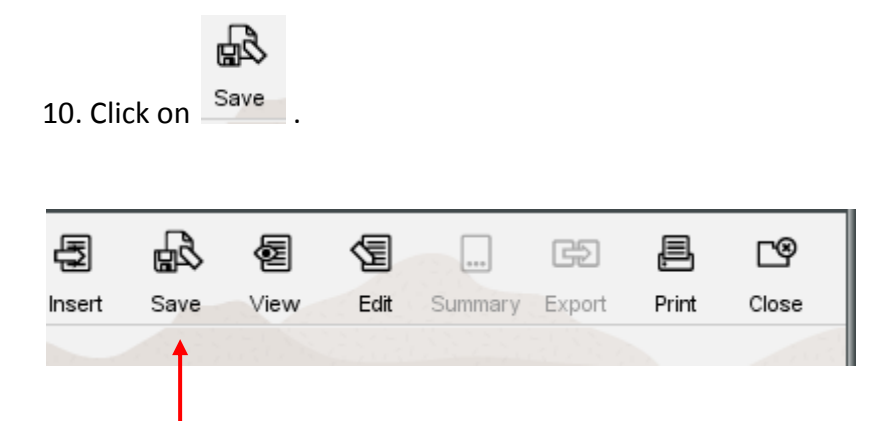

## Appendix A

Use CAPITAL LETTERS to enter "V" for volume, "N" for number, "NOV" for months.

In the Volume field, enter:

- 1. V—(Volume. Example: V64)
- 2. **N**—(Use for "number" and "issue". Example: N7)
- 3. Month. Example: JAN, FEB etc. Use only three letters in CAPS for the month.
- 4. Day. Example: 5,15, 31 etc. The day is used for weekly magazines.
- 5. Year. Example: 2009, 2010 etc

Example of a holdings statement:

#### V123N45 DEC 21 2009

#### V123N45 DEC-JAN 2009-2010

Notice that there is a space between the month, the day, and the year. This makes for a better display for the patron. Always check for accuracy before saving the record.

Special Considerations:

#### **Quarterly Issues**:

In the month area, enter: SPR, SMR, FAL, WTR if the data is available.

#### **Bi-Monthly Issues**:

In the month area, enter: JAN-FEB, MAY-JUN, etc.

#### Special Issues:

After the holdings, leave a space and enter: SPECIAL ISSUE

#### Please contact me at the Service Center for any corrections, changes to records.